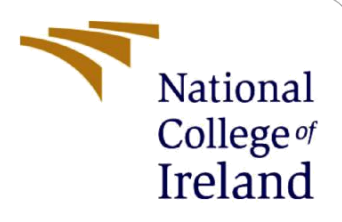

# **Configuration Manual**

MSc Research Project Data Analytics

Shaik Rizwana Student ID: 22114611

School of Computing National College of Ireland

Supervisor:

Vikas Tomar

#### National College of Ireland

#### **MSc Project Submission Sheet**

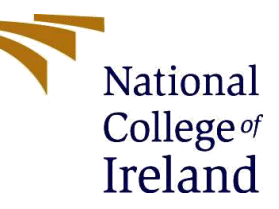

**School of Computing** 

| Student Name:  | Shaik Rizwana                  |       |      |
|----------------|--------------------------------|-------|------|
| Student ID:    | 22114611                       |       |      |
| Programme:     | Data Analytics                 | Year: | 2023 |
| Module:        | MSc Data Analytics             |       |      |
| Lecturer:      | Vikas Tomar                    |       |      |
| Date:          | 14/12/2023                     |       |      |
| Project Title: | Firearm detection using Yolov7 |       |      |
| Word Count:    | 1177                           |       |      |
| Page Count:    | 9                              |       |      |

I hereby certify that the information contained in this (my submission) is information pertaining to research I conducted for this project. All information other than my own contribution will be fully referenced and listed in the relevant bibliography section at the rear of the project.

<u>ALL</u> internet material must be referenced in the bibliography section. Students are required to use the Referencing Standard specified in the report template. To use other author's written or electronic work is illegal (plagiarism) and may result in disciplinary action.

Signature:

**Date:** 14/12/2023

#### PLEASE READ THE FOLLOWING INSTRUCTIONS AND CHECKLIST

| Attach a completed copy of this sheet to each project (including multiple  |  |
|----------------------------------------------------------------------------|--|
| copies)                                                                    |  |
| Attach a Moodle submission receipt of the online project                   |  |
| <b>submission,</b> to each project (including multiple copies).            |  |
| You must ensure that you retain a HARD COPY of the project, both           |  |
| for your own reference and in case a project is lost or mislaid. It is not |  |
| sufficient to keep a copy on computer.                                     |  |

Assignments that are submitted to the Programme Coordinator Office must be placed into the assignment box located outside the office.

| Office Use Only                  |  |
|----------------------------------|--|
| Signature:                       |  |
| Date:                            |  |
| Penalty Applied (if applicable): |  |

# **Configuration Manual**

### Shaik Rizwana Student ID: 22114611

# **1** Introduction

This document serves the purpose of recreating the output provided by the code artifact. We will go through several steps and require libraries to understand how to perform gun *detection using the Yolov7* model.

## 2 Requirements

There are two phases of working with this code. I have used Google Colab to train the model and perform testing in the local system.

#### 2.1 Google Colab

Since this project is a computation-heavy model, we are going to leverage Google Colab and its GPU. Google Colab provides us with the following specifications –

- 1. GPU type Tesla K80 Nvidia
- 2. GPU provided 12.6 GB
- 3. Disk size provided up to 80GB
- 4. Up to 5 to 6 hours of free computation time

In order to select the required GPU in Google Colab sheet, you can follow the below screenshots -

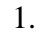

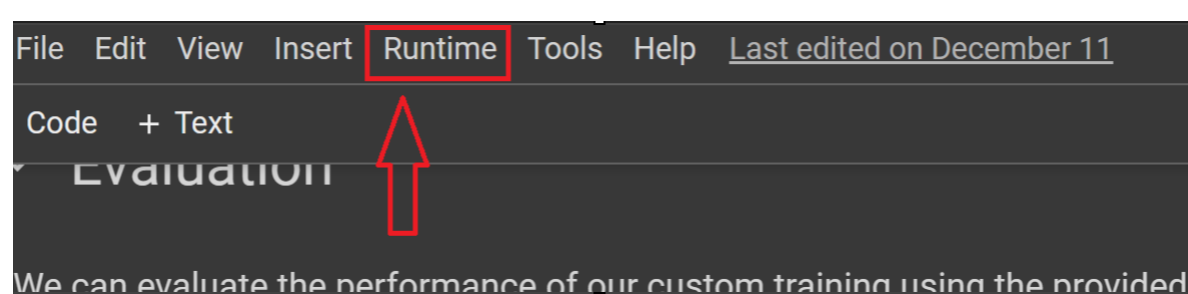

Figure 1(a) : Step 1 to change runtime GPU in google Colab

2. Click on 'Change Runtime' and select T4 GPU like the below screenshot.

| O A100 GPU | V100 GPU   |
|------------|------------|
|            |            |
|            | O A100 GPU |

### 2.2 System Configuration

- 1. OS Windows 11
- 2. Processor 12th Gen Intel(R) Core(TM) i7-1250U, 1100 Mhz, 10 Core(s), 12 Logical Processor(s)
- 3. RAM 16 GB

### **3** Software tools

- 1. Python 3 with PyTorch and TensorFlow
- 2. Yolov7 Object detection state-of-the-art algorithm
- 3. Roboflow Data management platform

## **4** Datasets

This project has utilized two different datasets. Both have been cleansed and uploaded on the Roboflow platform, as it is easier for the API to fetch the datasets when required.

- 1. COCO(Common object in context) dataset <u>https://universe.roboflow.com/gun-detection-with-yolo/gun-detection-using-yolo-i</u>
- 2. Custom Dataset <u>https://universe.roboflow.com/gun-detection-with-yolo/gun-detection-with-yolo/gun</u>

## 5 Setting up the Environment

We have several steps to import the required repository and use the Yolov7. The official creators of Yolo provide this. i.e., Ultralytics. The datasets are uploaded on Roboflow in separate project repositories.

These steps are performed using Google Colab. Below are the steps.

1. Importing the required repository.

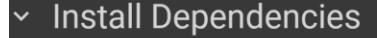

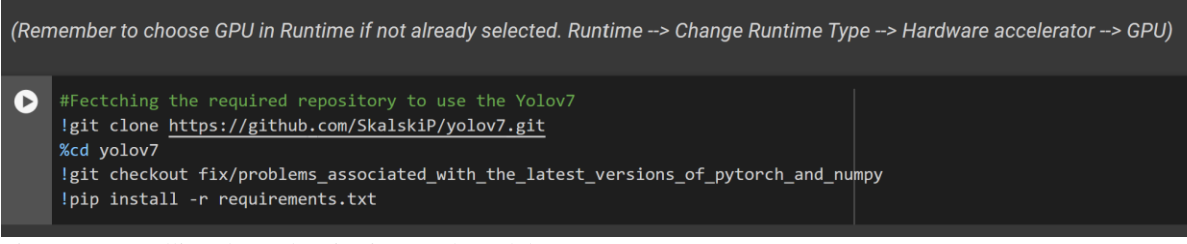

Figure 2 : Installing dependencies in google Colab

2. Import the two datasets –

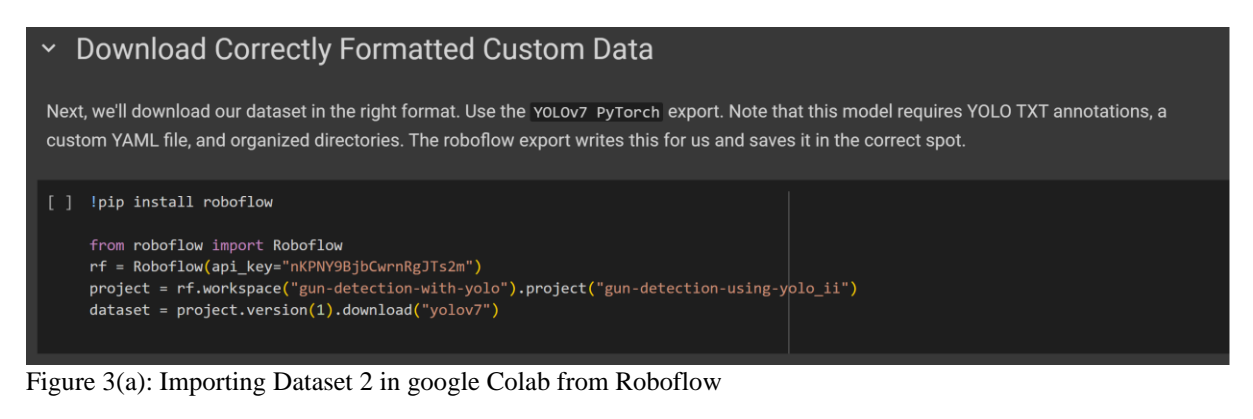

Figure 3(b): Importing Dataset 1 in google Colab from Roboflow

## 6 Implementation

Let us now look at the steps to implement the model and train, test, and validate it.

1. Download the required pre-existing best weights (a pre-trained) of the model.

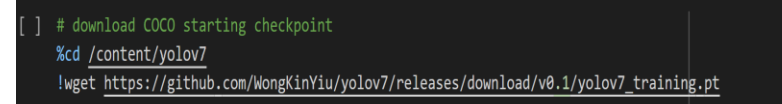

Figure 4: Importing best weight of an existing Yolov7 mode in google Colab

2. We need to edit the 'coco.yaml' file so that the train, test and validate data path are automatically picked up by the model.

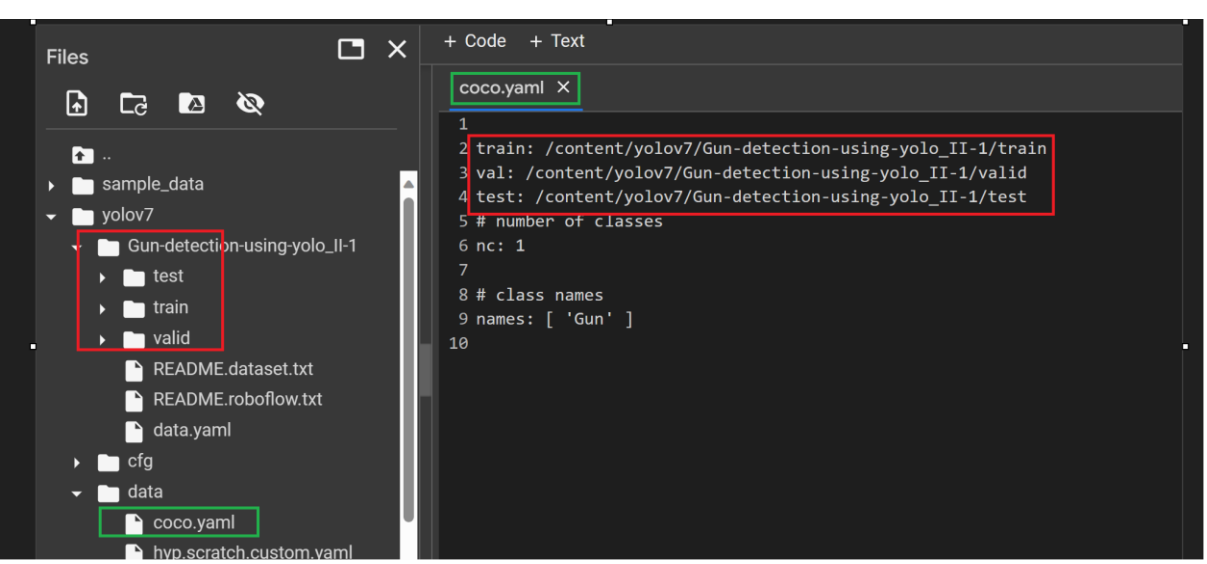

Figure 5: providing the paths for test, valid and train data splits in coco.yaml file

"coco.yaml" file is present under the "data" folder. The path can be provided from the downloaded datasets in red boxes under the 'train, test and valid' path in coco.yaml file.

Save the file for it to reflect for the next steps.

3. We are going to run the training syntax next. The batch size is 16 so there is not a lot of pressure on the GPU for RAM. Epochs chosen can be tested from 50 to 100. Here, we have selected 100 epochs to train the final models well.

| # run this cell to begin training                                                                                 |
|----------------------------------------------------------------------------------------------------|
| %cd /content/yolov7                                                                                               |
| !python train.pybatch 16epochs 100data <u>/content/yolov7/data/coco.yaml</u> weights 'yolov7_training.pt'device 0 |
|                                                                                                    |

Figure 6: Syntax to run training for the datasets.

| Epoch<br>96/99 | gpu_mem<br>13.1G<br>Class<br>all | box<br>0.05525 0.1<br>Images<br>3445 | obj<br>007444 4.111e<br>Labels<br>3423 | cls total<br>-05 0.06274<br>P<br>0.712 | labels<br>34<br>R<br>0.176 | img_size<br>640:<br>mAP@.5<br>0.155 | 100% 31/31 [00:26<<br>mAP@.5:.95: 100% 1<br>0.0684 | 00:00, 1.16it/s]<br>08/108 [01:03<00:0 | 0, 1.69it/s] |
|----------------|----------------------------------|--------------------------------------|----------------------------------------|----------------------------------------|----------------------------|-------------------------------------|----------------------------------------------------|----------------------------------------|--------------|
| Epoch<br>97/99 | gpu_mem<br>13.1G<br>Class<br>all | box<br>0.05647 0.<br>Images<br>3445  | obj<br>008157 4.612e<br>Labels<br>3423 | cls total<br>-05 0.06467<br>P<br>0.717 | labels<br>46<br>R<br>0.18  | img_size<br>640:<br>mAP@.5<br>0.155 | 100% 31/31 [00:28<<br>mAP@.5:.95: 100% 1<br>0.0687 | 00:00, 1.09it/s]<br>08/108 [01:03<00:0 | 0, 1.71it/s] |
| Epoch<br>98/99 | gpu_mem<br>13.1G<br>Class<br>all | box<br>0.05604 0.<br>Images<br>3445  | obj<br>007953 4.395e<br>Labels<br>3423 | cls total<br>-05 0.06404<br>P<br>0.73  | labels<br>29<br>R<br>0.18  | img_size<br>640:<br>mAP@.5<br>0.159 | 100% 31/31 [00:28<<br>mAP@.5:.95: 100% 1<br>0.069  | 00:00, 1.10it/s]<br>08/108 [01:03<00:0 | 0, 1.70it/s] |
| Epoch<br>99/99 | gpu_mem<br>13.1G                 | box<br>0.05279 0.0                   | obj<br>007942 4.391e                   | cls total<br>-05 0.06078               | labels<br>22               | img_size<br>640:                    | 100% 31/31 [00:28<                                 | 00:00, 1.08it/s]                       |              |
|                | Class<br>all<br>Gun<br>Pistol    | Images<br>3445<br>3445<br>3445       | Labels<br>3423<br>3421<br>2            | P<br>0.724<br>0.448<br>1               | R<br>0.178<br>0.356<br>0   | mAP@.5<br>0.156<br>0.313<br>0       | mAP@.5:.95: 100% 1<br>0.0669<br>0.134<br>0         | 08/108 [01:07<00:0                     | 0, 1.61it/s] |
| 100 epochs     | completed i                      | in 2.734 hour                        | s.<br>/exp2/weights                    | /last.pt, 74.8                         | MB                         |                                     |                                                    |                                        |              |

Figure 7: Final output of the training of the dataset. The red box shows the final output.

4. In order to save the output with the graphs and best weights we can use the below code to download the zip folder of the experiments.

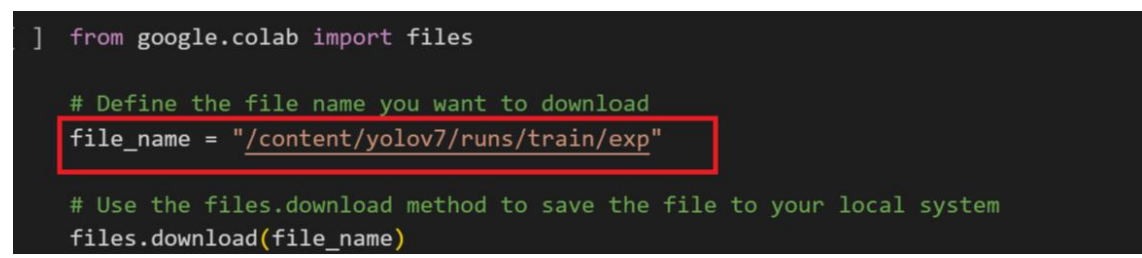

Figure 7: Code to download any folder from the Google Colab.

5. Let us not switch to the visual studio and pull the repository into our local systems using the same code as step1, shown in figure 2.

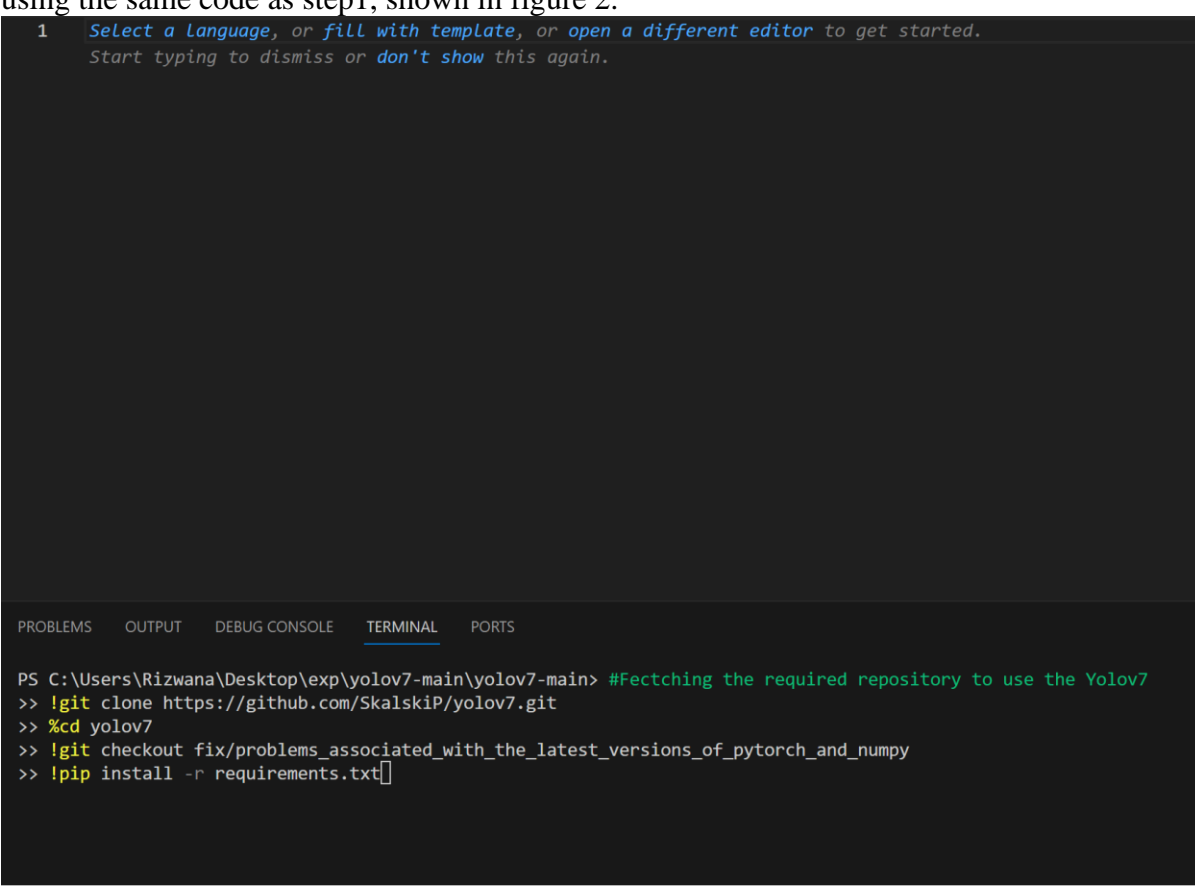

Figure 8: Code in visual studio command line to pull the required repository.

6. After all the folders are pulled and requirements are installed, We copy the best.pt in the root of the project to use it for testing. A simple drag and drop of the best.pt should do the trick. I have renamed them according to the dataset I trained the Yolov7 model with for my convenience.

| YOLOV7-MAIN                   |
|-------------------------------|
| > cfg                         |
| > data                        |
| > deploy                      |
| > figure                      |
| > inference                   |
| > models                      |
| > paper                       |
| > runs                        |
| > scripts                     |
| > tools                       |
| > utils                       |
| ♦ .gitignore                  |
| best-dataset_1.pt             |
| best-dataset_2.pt             |
| 🕏 detect.py                   |
| 🕏 export.py                   |
| 🕏 hubconf.py                  |
| 🕺 LICENSE.md                  |
| <ol> <li>README.md</li> </ol> |
| ≡ requirements.txt            |

Figure 9: Best weights are pasted in the root path of the project pulled into Visual studio.

7. One final change before we start testing our model. The 'coco.yaml' file under 'data' folder needs to be changed according to the dataset we are using. Change the path of 'valid' dataset path so that model picks it up for testing. This has been set as default value to be picked up. We need to change only path for 'val' with test dataset split.

| V YOLOV7-MAIN             | data > | ! coco.yaml                                                                                                    |
|---------------------------|--------|----------------------------------------------------------------------------------------------------|
| > cfg                     |        | #Dataset 1                                                                                                    |
| $\sim$ data               |        |                                                                                                    |
| ! coco.yaml               |        | <pre># train: C:\Users\Rizwana\Downloads\Guns_Yolov7\train</pre>                                                  |
| ! hyp.scratch.custom.yaml |        | <pre># val: C:\Users\Rizwana\Downloads\Guns_Yolov7\test # tests C:\Users\Rizwana\Downloads\Guns_Yolov7\test</pre> |
| ! hyp.scratch.p5.yaml     |        | # test: C:\Users\kizwana\Downloads\Guns_Y010V/\test                                                               |
| ! hyp.scratch.p6.yaml     |        |                                                                                                    |
| ! hyp.scratch.tiny.yaml   |        | # nc: 1 # number of classes                                                                                       |
| > deploy                  |        | # names: [ 'Gun'] # class names                                                                                   |
| > figure                  |        |                                                                                                    |
| > inference               | 11     |                                                                                                    |
| > models                  |        | # #Dataset 2                                                                                                    |
| > paper                   |        | train: C:\Users\Rizwana\Downloads\Guns Yolov7\train                                                               |
| > runs                    |        | val: C:\Users\Rizwana\Downloads\Gun detection using yolo II.v1i.yolov7pytorch\test                                |
| > scripts                 |        | test: C:\Users\Rizwana\Downloads\Guns_Yolov7\test                                                                 |
| > tools                   |        |                                                                                                    |
| > utils                   |        |                                                                                                    |
| ♦ .gitignore              | 19     | nc: 1 # number of classes                                                                                         |
| best-dataset_1.pt         | 20     | names: [ oun ] # Class names                                                                                      |

Figure 10: Providing the paths for test, valid and train data splits in coco.yaml file

8. Now run the code to test the model – *python test.py --weights "Path to the best weight without the quotes" --conf 0.4* 

| PS C:\<br>ataset | Users\Riz<br>[_2.pta | wana\Deskto<br>onf 0.4 | p\exp\yolov7 | -main\yolov7- | main> <mark>python</mark> | test.pywe    | eights C:\Us | ers\Rizwana\D | Desktop\exp\yolo | v7-main\yolov7-main\be | est-d |
|------------------|----------------------|------------------------|--------------|---------------|---------------------------|--------------|--------------|---------------|------------------|------------------------|-------|
| Figu             | re 11(a)             | ): Syntax              | to run th    | e test run f  | or the mo                 | del          |              |               |                  |                        |       |
|                  |                      |                        |              |               |                           |              |              |               |                  |                        |       |
| val:             | Scanning             | 'C:\Users\             | Rizwana\Dow  | nloads\Guns_\ | /olov7\test\              | labels.cache | ' images a   | nd labels     | 593 found, 10    | missing, 0 empty, 0    |       |
|                  |                      | Class                  | Images       | Labels        | Р                         | R            | mAP@.5       | mAP@.5:.95:   | 100%   19/19     | [12:28<00:00, 39.40s   |       |
|                  |                      | all                    | 603          | 698           | 0.715                     | 0.133        | 0.125        | 0.0606        |                  |                        |       |
| Speed            | 1: 1235.2/           | 0.3/1235.5             | ms inferen   | ce/NMS/total  | per 640x640               | image at ba  | tch-size 3   | 2             |                  |                        |       |

Figure 11(b): Output of the test syntax

We can interpret the precision, recall rate and mAP from this. All the graphs and images are saved under  $run \rightarrow test \rightarrow exp$ 

| $\sim$ | runs                     |
|--------|--------------------------|
| >      | detect                   |
| $\sim$ | ' test                   |
|        | > exp2                   |
|        | > exp3                   |
|        | > exp4                   |
|        | > exp5                   |
|        | > ехрб                   |
|        | > exp8                   |
|        | > exp9                   |
|        | > exp15                  |
|        | ∨ exp17                  |
|        | R_curve.png              |
|        | 🖾 test_batch0_labels.jpg |
|        | 🖾 test_batch0_pred.jpg   |
|        | 🖾 test_batch1_labels.jpg |
|        | 🖾 test_batch1_pred.jpg   |
|        | 🖾 test_batch2_labels.jpg |
|        | 🖾 test_batch2_pred.jpg   |

Figure 11(c): Output of the test syntax saved under exp folders

9. Another important note. When running the code for different datasets, the model has run so many times that it might have an issue of overfit. Hence I recommend now to run the model too many times. This can result in the images to be distorted and yield bad result metrics.

## References